# Oracle FLEXCUBE OBIEE Reports Oracle FLEXCUBE Universal Banking Release 12.87.7.0.0 [May] [2021]

FINANCIAL SERVICES

# **Table of Contents**

| 1. | FLEXCUBE OBIEE REPORTS SETTING                     | 1-2  |
|----|----------------------------------------------------|------|
| 1. | .1 INTRODUCTION                                    |      |
| 1. | .2 CREATION OF USER WITH ADMINISTRATOR RIGHTS      |      |
|    | 1.2.1 Steps to create user                         | 1-2  |
| 1. | .3 STEPS TO IMPLEMENT ACCESS RESTRICTIONS TO USER  |      |
| 1. | .4 UPDATE THE USER ID IN CSTB PARAM                | 1-13 |
| 1. | .5 INTEGRATION OF OBIEE INTO FLEXCUBE USING IFRAME | 1-13 |
| 1. | .6 WRITEBACK XML DEPLOYMENT                        | 1-14 |
| 1. | .7 Server file changes                             | 1-15 |
| 1. | .8 CREATION AND MAINTENANCE OF BPEL URL            | 1-16 |
|    | 1.8.1 Steps for creation of BPEL url               | 1-16 |
|    | 1.8.2 Steps for Maintenance of BPEL url.           | 1-18 |
| 1. | .9 DISABLE CACHE                                   | 1-18 |
| 1. | .10 RESTARTING BI COMPONENTS USING EM SERVER       | 1-19 |
|    |                                                    |      |

# 1. FLEXCUBE OBIEE Reports Setting

### 1.1 Introduction

This document covers the setting required to launch OBIEE reports from within FLEXCUBE. The various topics covered are:

- Creation of User with Administrator Rights
- Steps to implement access restrictions to user
- Update the User Id in CSTB\_PARAM
- Integration of OBIEE into Flexcube using IFrame
- Writeback XML Deployment
- Server file changes
- Creation and Maintenance of BPEL url.
- Disable Cache
- Restarting BI Components using EM Server

**Note**: If OBIEE is on SSL, valid SSL certificate is essential to invoke OBIEE screens from Oracle FLEXCUBE. If valid SSL certificate is not available, then the browser will show an error message when you try to invoke an OBIEE screen.

### 1.2 Creation of User with Administrator Rights

#### 1.2.1 <u>Steps to create user</u>

Create 'weblogic' user if it's not created already in the OBIEE instance you are using.

1. Login to OBIEE Admin console with admin credentials

| VebLogic Server® 11g<br>Administration Console                                                                                                    |                                                         |
|----------------------------------------------------------------------------------------------------|---------------------------------------------------------|
|                                                                                                    | Wekome                                                  |
|                                                                                                    | Log in to work with the WebLogs Server domain Username: |
|                                                                                                    | Password:                                               |
|                                                                                                    |                                                         |
|                                                                                                    |                                                         |
|                                                                                                    |                                                         |
|                                                                                                    |                                                         |
| ogs Server Version: 13.13.0                                                                                                    |                                                         |
| ngit Server Version: 10.15.0<br>Ingit 9. 1996.2010, Oracle and/or to efficies. All rights reserved.<br>In a registered trademark of Oracle Corporation and/or to efficies. Other names may be trademarks of I | bar regados corses.                                     |

2. Once logged in click on security realms in the page

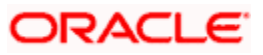

| ORACLE WebLogic Server® Administration Console |                                                            |                                                         |                                                  |  |  |
|------------------------------------------------|------------------------------------------------------------|---------------------------------------------------------|--------------------------------------------------|--|--|
| Change Center                                  | Home Log Out Preferences 🔤 Record Help                     | Q                                                       | Welcome, user2 Connected to: bifoundation_domain |  |  |
| View changes and restarts                      | Home                                                       |                                                         |                                                  |  |  |
| wahleric is currently making changes           |                                                            |                                                         |                                                  |  |  |
| weblogic is currently making changes.          | nome Page                                                  |                                                         |                                                  |  |  |
| Take Lock & Edit                               | Information and Resources                                  |                                                         |                                                  |  |  |
| Undo All Changes                               | Helpful Tools                                              | General Information                                     |                                                  |  |  |
|                                                | Configure applications                                     | Common Administration Task Descriptions                 |                                                  |  |  |
| Domain Structure                               | <ul> <li>Configure GridLink for RAC Data Source</li> </ul> | <ul> <li>Read the documentation</li> </ul>              |                                                  |  |  |
| Environment                                    | <ul> <li>Recent Task Status</li> </ul>                     | <ul> <li>Ask a question on My Oracle Support</li> </ul> |                                                  |  |  |
| Deployments                                    | <ul> <li>Set your console preferences</li> </ul>           | <ul> <li>Orade Guardian Overview</li> </ul>             |                                                  |  |  |
| Services                                       | <ul> <li>Oracle Enterprise Manager</li> </ul>              |                                                         |                                                  |  |  |
| et anteroperability                            | - Domain Configurations                                    |                                                         |                                                  |  |  |
| Diagnostics                                    |                                                            |                                                         |                                                  |  |  |
|                                                | Domain                                                     | Services                                                | Interoperability                                 |  |  |
|                                                | Domain                                                     | Messaging                                               | WTC Servers                                      |  |  |
|                                                |                                                            | JMS Servers     Store and Ferward Acents                | Jolt Connection Pools                            |  |  |
|                                                | Environment                                                | MS Modules                                              |                                                  |  |  |
|                                                | Servers                                                    | Path Services                                           | Diagnostics                                      |  |  |
| How do I                                       | Clusters                                                   | Ridges                                                  | Log Files                                        |  |  |
|                                                | Virtual Hosts     Ministella Taranta                       | Data Sources                                            | Diagnostic Modules                               |  |  |
| Search the configuration                       | Migratable Largets     Coherence Converse                  | Detailstant Stores                                      | Diagnostic Images                                |  |  |
| Use the Change Center                          | Coherence Clusters                                         | XMI Registries                                          | Request Performance     Archives                 |  |  |
| Record WLST Scripts                            | Machines                                                   | XML Entity Caches                                       | Context                                          |  |  |
| Change Console preferences                     | Work Managers                                              | Foreign JNDI Providers                                  | SNMP                                             |  |  |
| Honitor servers                                | Startup And Shutdown Classes                               | Work Contexts                                           |                                                  |  |  |
| System Status                                  | ]                                                          | • jCOM                                                  | Charts and Graphs                                |  |  |
| Under a Course                                 | Your Deployed Resources                                    | Mail Sessions                                           | Monitoring Dashboard                             |  |  |
| Health of Running Servers                      | Deployments                                                | • FileT3                                                |                                                  |  |  |
| Failed (0)                                     |                                                            | • JTA                                                   |                                                  |  |  |
| Critical (0)                                   | Your Application's Security Settings                       |                                                         |                                                  |  |  |

3. Next click on my realms as shown below

|                                                                                                    | Administration Console                                                                                 |                               | 0                                                                                                    |  |
|----------------------------------------------------------------------------------------------------|----------------------------------------------------------------------------------------------------|-------------------------------|----------------------------------------------------------------------------------------------------|--|
| Change Center                                                                                                    | 1 Home Log Out Preferences 🔤 Record Help                                                               | Q                             | Welcome, user2 Connected to: bifoundation_domain                                                                |  |
| View changes and restarts                                                                                                    | Home >Summary of Security Realms                                                                       |                               |                                                                                                    |  |
| weblogic is currently making changes.                                                                                                    | Summary of Security Realms                                                                             |                               |                                                                                                    |  |
| Take Lock & Edit                                                                                                    | Take Look & Edit                                                                                       |                               |                                                                                                    |  |
| Undo Al Changes A security realm is a container for the mechanisms-including users, groups, security policies, and security providers-that are used to protect WebLogic ress security realms in a WebLogic Server domain, but only one can be set as the default (active) realm. |                                                                                                    |                               |                                                                                                    |  |
| Domain Structure This Security Realms page lists each security realm that has been configured in this WebLogic Server domain. Click the name of the realm to explore and configure that realm.                                                                                   |                                                                                                    |                               |                                                                                                    |  |
| bifoundation_domain<br>D-Environment<br>Deployments                                                                                                    |                                                                                                    |                               |                                                                                                    |  |
| El-Services                                                                                                    | Realms (Filtered - More Columns Exist)                                                                 |                               |                                                                                                    |  |
| Interoperability     H-Diagnostics                                                                                                    | Click the Take Lock & Edit button in the Change Center to activate                                     | all the buttons on this page. |                                                                                                    |  |
|                                                                                                    | New Delete                                                                                             |                               | Showing 1 to 1 of 1 Previous   Next                                                                             |  |
|                                                                                                    | 🗌 Name 🏟                                                                                               | Default Realm                 |                                                                                                    |  |
|                                                                                                    | myrealm                                                                                                | true                          |                                                                                                    |  |
|                                                                                                    | New Delete                                                                                             |                               | Showing 1 to 1 of 1 Previous   Next                                                                             |  |
| How do I 🗉                                                                                                    |                                                                                                    |                               |                                                                                                    |  |
| Configure new security realms                                                                                                    |                                                                                                    |                               |                                                                                                    |  |
| Delete security realms     Change the default security realm                                                                                                    |                                                                                                    |                               |                                                                                                    |  |
| Change the default security realm                                                                                                    |                                                                                                    |                               |                                                                                                    |  |
| System Status                                                                                                    |                                                                                                    |                               |                                                                                                    |  |
| Health of Running Servers                                                                                                    |                                                                                                    |                               |                                                                                                    |  |
| Failed (0)                                                                                                    |                                                                                                    |                               |                                                                                                    |  |
| Critical (0)                                                                                                    |                                                                                                    |                               |                                                                                                    |  |
| Overloaded (0)<br>Warning (0)                                                                                                    |                                                                                                    |                               |                                                                                                    |  |
| OK (1)                                                                                                    |                                                                                                    |                               |                                                                                                    |  |
| WebLogic Server Version: 10.3.5.0                                                                                                    |                                                                                                    |                               | and the second second second second second second second second second second second second second second secon |  |
| Copyright @ 1996,2010, Oracle and/or its affiliates. All<br>Oracle is a registered trademark of Oracle Corporation                                                                                                    | rights reserved.<br>1 and/or its affiliates. Other names may be trademarks of their respective owners. |                               |                                                                                                    |  |

4. Next click on user and groups tab

|                                                                                       | Administration Console                                                                                                    |                                                                                                    |                                                                               | Q                                                                                                    |
|---------------------------------------------------------------------------------------|----------------------------------------------------------------------------------------------------|----------------------------------------------------------------------------------------------------|-------------------------------------------------------------------------------|----------------------------------------------------------------------------------------------------|
| Change Center                                                                         | 🔒 Home Log Out Preferences 🔤 Reco                                                                                          | ord Help                                                                                                    |                                                                               | Welcome, user2 Connected to: bifoundation_domain                                                                                                    |
| View changes and restarts                                                             | Home >Summary of Security Realms >myre                                                                                     | alm                                                                                                    |                                                                               |                                                                                                    |
| weblogic is currently making changes.                                                 | Settings for myrealm                                                                                                    |                                                                                                    |                                                                               |                                                                                                    |
| Take Lock & Edit                                                                      | Configuration Users and Groups R                                                                                           | oles and Policies Credential Mappings                                                                                  | Providers Migration                                                           |                                                                                                    |
| Undo All Changes                                                                      | General RDBMS Security Store Use                                                                                           | er Lockout Performance                                                                                                 |                                                                               |                                                                                                    |
| Domain Structure                                                                      | Click the Take Lock & Edit button in the                                                                                   | e Change Center to modify the settings o                                                                               | n this page.                                                                  |                                                                                                    |
| bifoundation_domain                                                                   | Save                                                                                                    |                                                                                                    |                                                                               |                                                                                                    |
| iDeployments<br>⊕-Services<br>iSecurity Realms<br>⊕-Intercoerability<br>⊕-Diagnostics | Use this page to configure the general b<br>Note:<br>If you are implementing security<br>not available and the security fu | ehavior of this security realm.<br>using JACC (Java Authorization Contrac<br>unctions for Web applications and EJBs in | t for Containers as defined in JSR 11<br>the Administration Console are disab | 15), you must use the DD Only security model. Other WebLogic Server models are<br>led.                                                                                                    |
|                                                                                       | Name:                                                                                                    | myrealm                                                                                                    |                                                                               | The name of this security realm. More Info                                                                                                    |
|                                                                                       | 👸 Security Model Default:                                                                                                  | DD Only                                                                                                    | v                                                                             | Specifies the default security model for Web applications or EJ8s that are<br>secured by this security realm. You can override this default during<br>deployment. More Info                                                                                                    |
| Normage security for Web applications and<br>EJBs     Set the default security model  | 🛛 👸 Combined Role Mapping Enat                                                                                             | iled                                                                                                    |                                                                               | Determines how the role mappings in the Enterprise Application, Web<br>application, and EJB containers interact. This setting is valid only for Web<br>applications and EJBs that use the Advanced security model and that initialize<br>roles from deployment descriptors. <b>More Info</b> |
| Veregate Milean authorization to the realm  System Status  Hallh of Dunning Servere   | Use Authorization Providers                                                                                                | to Protect JMX Access                                                                                                  |                                                                               | Configures the WebLogic Server MBean servers to use the security realm's<br>Authorization providers to determine whether a JMK client has permission to<br>access an MBean attribute or invoke an MBean operation. <b>More Info</b>                                                          |

5. Click on New for creating new user.

| ORACLE WebLogic Server® Administration Console                                                                   |                                                                                                 |                      |  |  |  |  |
|----------------------------------------------------------------------------------------------------|-------------------------------------------------------------------------------------------------|----------------------|--|--|--|--|
| Change Center                                                                                                    | Change Center Welcome, user2 Connected to: bifound                                              |                      |  |  |  |  |
| View changes and restarts Home > Summary of Security Realms > myrealm > Users and Groups                         |                                                                                                 |                      |  |  |  |  |
| weblogic is currently making changes.                                                                            | Settings for myrealm                                                                            |                      |  |  |  |  |
| Take Look & Edit Configuration Users and Groups Roles and Policies Credential Mappings Providers Migration       |                                                                                                 |                      |  |  |  |  |
| Undo All Changes                                                                                                 | Users Groups                                                                                    |                      |  |  |  |  |
| Domain Structure<br>bifundation_domain<br>⊕ Environment<br>⊕ Services<br>→ Security Realms<br>⊕ Interoperability | This page displays information about each user that has been configured in this security realm. |                      |  |  |  |  |
| Diagnostics                                                                                                    | B-Diagnostics Showing 1 to 9 of 9                                                               |                      |  |  |  |  |
| 🔲 Name 🔅 Description Provider                                                                                    |                                                                                                 | Provider             |  |  |  |  |
|                                                                                                    | Administrator                                                                                   | DefaultAuthenticator |  |  |  |  |
|                                                                                                    | DefaultAuthenticator                                                                            |                      |  |  |  |  |

6. Enter the Name i.e username. Enter the 'password' and 'confirm password' and next click on OK.

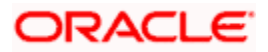

| 🚹 Home Log Out Preferences 🖂 Re                                         | ecord Help                                                                                      |  | Welcome, user2 | Connected to: bifoundation_ | _domaiı |  |
|-------------------------------------------------------------------------|-------------------------------------------------------------------------------------------------|--|----------------|-----------------------------|---------|--|
| Home >Summary or Security Keams >myream >Users and Groups               |                                                                                                 |  |                |                             |         |  |
| reate a new user                                                        |                                                                                                 |  |                |                             |         |  |
| OK Cancel                                                               |                                                                                                 |  |                |                             |         |  |
| User Properties                                                         |                                                                                                 |  |                |                             |         |  |
| The following properties will be used to<br>* Indicates required fields | The following properties will be used to identify your new User.<br>* Indicates required fields |  |                |                             |         |  |
| What would you like to name your new l                                  | User?                                                                                           |  |                |                             |         |  |
| * Name:                                                                 | weblogic                                                                                        |  |                |                             |         |  |
| How would you like to describe the new                                  | User?                                                                                           |  |                |                             |         |  |
| Description:                                                            |                                                                                                 |  |                |                             |         |  |
| Please choose a provider for the user.                                  |                                                                                                 |  |                |                             |         |  |
| Provider:                                                               | DefaultAuthenticator 💌                                                                          |  |                |                             |         |  |
| The password is associated with the log                                 | in name for the new User.                                                                       |  |                |                             |         |  |
| * Password:                                                             | ••••                                                                                            |  |                |                             |         |  |
| * Confirm Password:                                                     | •••••                                                                                           |  |                |                             |         |  |
| OK                                                                      |                                                                                                 |  |                |                             |         |  |
|                                                                         |                                                                                                 |  |                |                             |         |  |

- 7. Once you are done you will be redirected to users window.
- 8. Click on 'weblogic' user that you created to assign groups to that user.

| ome >Summa                                                                                            | ary of Security Realms >my                                                                                                    | realm >Users and Gro       | oups                                                 |            |   |  |                                                                                                    |                                                                                                    |
|----------------------------------------------------------------------------------------------------|----------------------------------------------------------------------------------------------------|----------------------------|------------------------------------------------------|------------|---|--|----------------------------------------------------------------------------------------------------|----------------------------------------------------------------------------------------------------|
| sages                                                                                                 |                                                                                                    |                            |                                                      |            |   |  |                                                                                                    |                                                                                                    |
| Viser creat                                                                                           | ted successfully                                                                                                    |                            |                                                      |            |   |  |                                                                                                    |                                                                                                    |
| tings for n                                                                                           | nyrealm                                                                                                    |                            |                                                      |            |   |  |                                                                                                    |                                                                                                    |
| Configuration Users and Groups Roles and Policies Credential Mappings Providers Migration             |                                                                                                    |                            |                                                      |            |   |  |                                                                                                    |                                                                                                    |
| -                                                                                                    |                                                                                                    |                            |                                                      |            | - |  |                                                                                                    |                                                                                                    |
| sers Gro                                                                                              | oups                                                                                                    |                            |                                                      |            |   |  |                                                                                                    |                                                                                                    |
| sers                                                                                                  |                                                                                                    |                            |                                                      |            |   |  |                                                                                                    |                                                                                                    |
| sers                                                                                                  | Delete                                                                                                    |                            |                                                      |            |   |  | Sh                                                                                                    | owing 1 to 10 of 10 Previous                                                                                                    |
| sers                                                                                                  | Delete                                                                                                    | Descri                     | iption                                               |            |   |  | Sh<br>Provider                                                                                                    | owing 1 to 10 of 10 Previous                                                                                                    |
| New D Name Adminis                                                                                    | Delete<br>🌣                                                                                                    | Descri                     | iption                                               |            |   |  | Sh<br>Provider<br>DefaultAuthen                                                                                                    | owing 1 to 10 of 10 Previous                                                                                                    |
| New D<br>Name<br>Adminis<br>BISyste                                                                   | Delete                                                                                                    | BI Syste                   | iption<br>em User                                    |            |   |  | Sh<br>Provider<br>DefaultAuthen<br>DefaultAuthen                                                                                      | owing 1 to 10 of 10 Previous<br>iticator<br>iticator                                                                                        |
| New D<br>Name<br>Adminis<br>BISyste                                                                   | Delete<br>↔<br>strator<br>emUser                                                                                                    | BI Syste                   | i <b>ption</b><br>em User                            |            |   |  | Sh<br>Provider<br>DefaultAuthen<br>DefaultAuthen<br>DefaultAuthen                                                                     | owing 1 to 10 of 10 Previous<br>ticator<br>ticator<br>ticator                                                                               |
| New D<br>Name<br>Adminis<br>BISyste<br>fcuser                                                         | Delete<br>strator<br>emUser                                                                                                    | BI System                  | <b>iption</b><br>em User                             |            |   |  | Sh<br>Provider<br>DefaultAuthen<br>DefaultAuthen<br>DefaultAuthen<br>DefaultAuthen                                                    | ticator<br>ticator<br>ticator<br>ticator                                                                                                    |
| New D<br>Name<br>Adminis<br>BISyste<br>fcuser<br>fcuser                                               | Delete<br>strator<br>emUser<br>1<br>SystemUser                                                                                                    | BI System<br>Oracle a      | <b>iption</b><br>em User<br>application software sys | stem user. |   |  | Sh<br>Provider<br>DefaultAuthen<br>DefaultAuthen<br>DefaultAuthen<br>DefaultAuthen<br>DefaultAuthen                                   | titicator<br>titicator<br>titicator<br>titicator<br>titicator                                                                               |
| New D<br>Name<br>Adminis<br>BISyste<br>fcuser<br>fcuser<br>Cracles<br>user1                           | Nelete                                                                                                    | BI System<br>Oracle -      | <b>iption</b><br>em User<br>application software sys | stem user. |   |  | Sh<br>DefaultAuthen<br>DefaultAuthen<br>DefaultAuthen<br>DefaultAuthen<br>DefaultAuthen<br>DefaultAuthen                              | wing 1 to 10 of 10 Previous<br>ticator<br>ticator<br>ticator<br>ticator<br>ticator                                                          |
| New D<br>Adminis<br>Adminis<br>BISyste<br>Guser<br>Cuser<br>Cuser<br>Cuser<br>Cuser<br>User<br>User   | Delete                                                                                                    | Descri<br>BI Syst          | iption<br>em User<br>application software sys        | stem user. |   |  | Sh<br>DefaultAuthen<br>DefaultAuthen<br>DefaultAuthen<br>DefaultAuthen<br>DefaultAuthen<br>DefaultAuthen<br>DefaultAuthen             | owing 1 to 10 of 10 Previous<br>titicator<br>titicator<br>titicator<br>titicator<br>titicator<br>titicator                                  |
| New D<br>Name<br>Adminis<br>BISyste<br>fcuser<br>fcuser<br>Oracles<br>user1<br>user2<br>user3         | belete<br>strator<br>strator<br>stra | Descri<br>EI Syst<br>Orade | <b>iption</b><br>em User<br>application software sys | stem user. |   |  | Sh<br>Provider<br>DefaultAuthen<br>DefaultAuthen<br>DefaultAuthen<br>DefaultAuthen<br>DefaultAuthen<br>DefaultAuthen                  | ticator<br>ticator<br>ticator<br>ticator<br>ticator<br>ticator<br>ticator<br>ticator<br>ticator<br>ticator                                  |
| New D<br>Name<br>Adminis<br>BISyste<br>fcuser<br>fcuser<br>Crades<br>user1<br>user2<br>user3<br>user4 | Delete                                                                                                    | BI System<br>Oracle a      | iption<br>em User<br>application software sys        | stem user. |   |  | Sh<br>Provider<br>DefaultAuthen<br>DefaultAuthen<br>DefaultAuthen<br>DefaultAuthen<br>DefaultAuthen<br>DefaultAuthen<br>DefaultAuthen | ticator<br>ticator<br>ticator<br>ticator<br>ticator<br>ticator<br>ticator<br>ticator<br>ticator<br>ticator<br>ticator<br>ticator<br>ticator |

9. Click on 'Groups' tab.

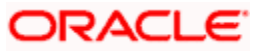

|                                                        | ORACLE WebLogic Server® Administration Console                                |  |  |  |  |  |
|--------------------------------------------------------|-------------------------------------------------------------------------------|--|--|--|--|--|
| Change Center                                          | 1 Home Log Out Preferences 🔤 Record Help                                      |  |  |  |  |  |
| View changes and restarts                              | Home >Summary of Security Realms >myrealm >Users and Groups > <b>weblogic</b> |  |  |  |  |  |
| weblogic is currently making changes.                  | Settings for weblogic                                                         |  |  |  |  |  |
| Take Lock & Edit                                       | General Passwords Attributes Groups                                           |  |  |  |  |  |
| Undo All Changes                                       | Save                                                                          |  |  |  |  |  |
| Domain Structure                                       | Use this page to change the description for the selected user.                |  |  |  |  |  |
| bifoundation_domain                                    |                                                                               |  |  |  |  |  |
| Deployments<br>Services                                | Name: weblogic                                                                |  |  |  |  |  |
| Security Realms<br>⊕-Interoperability<br>⊕-Diagnostics | Description:                                                                  |  |  |  |  |  |
|                                                        | Save                                                                          |  |  |  |  |  |
|                                                        |                                                                               |  |  |  |  |  |

10. Assign the groups 'Administrators' and 'BIAdministrators' groups to **weblogic** user and click 'Save.'

| 📀 🛞 ofss222769.in. oracle.com:7001/console/console.portal?_nfpb=true&_pageLabel=SecurityUsersUserConfigGroupsPage&handle=com.bea.console.r                                           |                                                                                                    |  |  |  |  |  |
|----------------------------------------------------------------------------------------------------|----------------------------------------------------------------------------------------------------|--|--|--|--|--|
| ORACLE WebLogic Server® Administration Console                                                                                                    |                                                                                                    |  |  |  |  |  |
| Change Center 🕜 Home Log Out Preferences 🖂 Record Help                                                                                                    |                                                                                                    |  |  |  |  |  |
| View changes and restarts Home > Summary of Security Realms > myrealm > Users and Groups > weblogic > Users and Groups > weblogic                                                    |                                                                                                    |  |  |  |  |  |
| weblogic is currently making changes.                                                                                                    | weblogic is currently making changes. Settings for weblogic                                                                                                    |  |  |  |  |  |
| Take Lock & Edit                                                                                                    | General Passwords Attributes Groups                                                                                                    |  |  |  |  |  |
| Undo All Changes                                                                                                    | Save                                                                                                    |  |  |  |  |  |
| Domain Structure         bifoundation_domain         ⊕-Environment         ↓Deployments         ⊕-Services         ↓Security Realms         ⊕-Interoperability         ⊕-Diagnostics | Use this page to configure group membership for this user.  Parent Groups: Available: AdminChannelUsers AppTesters BIAuthors BIAuthors BIConsumers CrossDomainConnectors Monitors |  |  |  |  |  |
| How do I                                                                                                    | Save                                                                                                    |  |  |  |  |  |
| Create users                                                                                                    |                                                                                                    |  |  |  |  |  |

This completes user creation. You can logout from here.

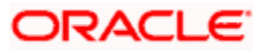

## 1.3 Steps to implement access restrictions to user

|                                                                  | Help                                                                                                    |   |
|------------------------------------------------------------------|----------------------------------------------------------------------------------------------------|---|
|                                                                  | Sign In<br>Erter your user id and password.<br>User ID<br>Password<br>Sign In<br>Accessibility Mode<br>Complete<br>Engleh |   |
| Copyright © 1997, 2015, Oracle and/or its affiliates. All rights | ved. About Produ                                                                                                    | x |

1. Login to OBIEE analytics URLI with admin user credentials.

2. Once logged in click on Administration link.

| ORACLE Business Intelligence | Search All                           | 🌖 Advanced Administration Help 🗸 Sign Out 🕻            |
|------------------------------|--------------------------------------|--------------------------------------------------------|
| Home                         | Home   Catalog   Favorites 🕶   Dasht | oards 👻   🎴 New 👻   🖻 Open 👻   Signed In As weblogic 🔹 |
| Create                       |                                      | ·                                                      |

3. Click on 'Manage Privileges.'

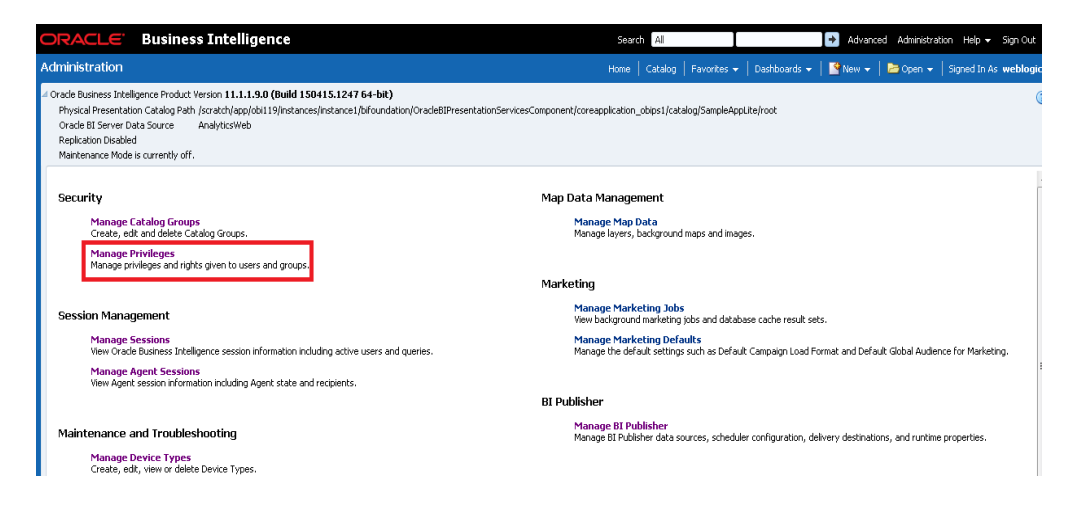

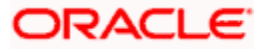

4. Click on 'BI Consumer Role' link for 'Catalog Preview UI' access as shown here:

| This page allows you to vie | w and administer privileges associated with various compon | ents of Orade Business Intelligence. |
|-----------------------------|------------------------------------------------------------|--------------------------------------|
|                             | Access to Dashboards                                       | BI Consumer Role                     |
|                             | Access to Answers                                          | BI Author Role                       |
|                             | Access to BI Composer                                      | BI Author Role                       |
|                             | Access to Delivers                                         | BI Author Role                       |
|                             | Access to Briefing Books                                   | BI Consumer Role                     |
|                             | Access to Mobile                                           | BI Consumer Role                     |
|                             | Access to Administration                                   | BI Administrator Role                |
|                             | Access to Segments                                         | BI Consumer Role                     |
| Access                      | Access to Segment Trees                                    | BI Author Role                       |
|                             | Access to List Formats                                     | BI Author Role                       |
|                             | Access to Metadata Dictionary                              | BI Author Role                       |
|                             | Access to Oracle BI for Microsoft Office                   | BI Consumer Role                     |
|                             | Access to Oracle BI Client Installer                       | BI Consumer Role                     |
|                             | Catalog Preview Pane UI                                    | BI Consumer Role                     |
|                             | Access to Export                                           | BI Consumer Role                     |
|                             | Access to KPI Builder                                      | BI Author Role                       |
|                             | Access to Scorecard                                        | BI Consumer Role                     |

#### 5. Next click on '+' symbol

| ORACLE Business Intelligence                                                                                                    |                                                                             | Search All     | 🛃 Advanced Administration Help 🗸 Sign Out C        |
|----------------------------------------------------------------------------------------------------|-----------------------------------------------------------------------------|----------------|----------------------------------------------------|
|                                                                                                    |                                                                             |                | : 🗸 📔 New 👻 📔 🗁 Open 👻 📔 Signed In As 🛛 weblogic Ϛ |
| Manage Privileges                                                                                                    |                                                                             |                | ()                                                 |
| This page allows you to view and administer privileges associated with various                                                                                                    | · · · · · · · · · · · · · · · · · · ·                                       |                | Back                                               |
| Access to Dashboards<br>Access to Answers<br>Access to BI Composer                                                                                                    | Privilege: Catalog Preview Pane UI<br>Hive: Access<br>Permissions           | ⊘ ×<br>+ ≈:- % | E                                                  |
| Access to Delivers<br>Access to Briefing Books                                                                                                    | Accounts                                                                    | Permissions    |                                                    |
| Access to Mobile<br>Access to Administration<br>Access to Segment: Tree<br>Access to Segment: Tree<br>Access to List Formats<br>Access to Metadata Dich<br>Access to Oracle B1 Clier | El Consumer Role                                                            | Granted        |                                                    |
| Cotalog Preview Pane U<br>Access to Export<br>Access to VPI Builder<br>Access to Scorecard                                                                                           | I<br>BI Consumer Role                                                       | OK Cancel      |                                                    |
| Actions Create Navigate Actions<br>Save Actions Save Actions                                                                                                    | : BI Consumer Role<br>BI Author Role<br>embedded HTML BI Administrator Role |                |                                                    |
| Admin: Catalog Change Permissions<br>Toggle Maintenance Moo                                                                                                    | BI Author Role<br>BI Administrator Role                                     |                |                                                    |
| Manage Sessions                                                                                                    | BI Administrator Role                                                       |                |                                                    |

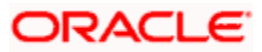

6. Select users from the drop-down shown and click on 'Search'.

| ORACLE              | Business Intelligence                                                                                          |                                                                        | Search Al                              | I                    | Advanced Adminis | itration Help <del>v</del> Sign Out <sup>I</sup> |
|---------------------|----------------------------------------------------------------------------------------------------|------------------------------------------------------------------------|----------------------------------------|----------------------|------------------|--------------------------------------------------|
|                     |                                                                                                    |                                                                        |                                        |                      | 🎦 New 👻 ╞ 🔁 Open |                                                  |
| Manage Privileges   |                                                                                                    |                                                                        |                                        |                      |                  | ?                                                |
| This page allows yo | u to view and administer privileges associated with various o                                                  |                                                                        |                                        |                      |                  | Back                                             |
|                     | Access to Dashboards<br>Access to Answers<br>Access to BI Composer                                             | Hive: Access Permissions                                               |                                        | • • • ×              |                  |                                                  |
|                     | Access to Delivers<br>Access to Briefing Books<br>Access to Mobile                                             | Add Application Roles, Catalog Groups ar                               | nd Users                               |                      | () ×             |                                                  |
| Access              | Access to Administration<br>Access to Segments<br>Access to Segment Trees<br>Access to List Formats            | Available Members Name Search                                          | Selected Mer                           | nbers                |                  |                                                  |
|                     | Access to Metadata Dicti<br>Access to Oracle BI for M<br>Access to Oracle BI Clien<br>Catalog Previous Pare II | List Application Roles<br>Application Roles<br>Catalog Groups<br>Users |                                        |                      |                  |                                                  |
|                     | Access to Export<br>Access to KPI Builder<br>Access to Scorecard                                               | All                                                                    | >>>>>>>>>>>>>>>>>>>>>>>>>>>>>>>>>>>>>> |                      |                  |                                                  |
| Actions             | Create Navigate Actions<br>Create Invoke Actions<br>Save Actions containing en                                 |                                                                        | 3                                      |                      |                  |                                                  |
| Admin: Catalog      | Change Permissions<br>Toggle Maintenance Mode                                                                  |                                                                        |                                        |                      |                  |                                                  |
|                     | Manage Dashboards<br>See sessions IDs                                                                          |                                                                        |                                        |                      |                  |                                                  |
|                     | Change Log Configuration<br>Issue SQL Directly<br>Wew System Information                                       |                                                                        | Set Pe                                 | ermission to Granted |                  |                                                  |
| Admin: General      | Performance Monitor<br>Manage Agent Sessions                                                                   |                                                                        |                                        | (                    | OK Cancel        |                                                  |

7. Select 'weblogic' user and click on the arrow to move to Selected Members

|              | Access to Dashboards                     | BI Consumer Role                                                                                                    |                           |           |
|--------------|------------------------------------------|----------------------------------------------------------------------------------------------------|---------------------------|-----------|
|              | Access to Answers                        | BI Author Role                                                                                                    |                           |           |
|              | Access to BI Composer                    | BI Author Role                                                                                                    |                           |           |
|              | Access to Delivers                       | BI Author Role                                                                                                    |                           |           |
|              | Access to Briefing Books                 | Duivilanas                                                                                                    | 35                        | 2         |
|              | Access to Mobile                         | Privilege.                                                                                                    |                           | 62        |
|              | Access to Administration                 | Hive:                                                                                                    |                           |           |
|              | Access to Segments                       | Permissions                                                                                                    | 💠 崎 - X                   |           |
| Jess         | Access to Segment Trees                  | Add Application Roles, Catalog Groups an                                                                                                    | d Users                   | (?) 🕅     |
|              | Access to List Formats                   | in the second second seco |                           | <b>U</b>  |
|              | Access to Metadata Dictionary            | Available Members                                                                                                    | Selected Members          |           |
|              | Access to Oracle BI for Microsoft Office | Name                                                                                                    | Accounts                  |           |
|              | Access to Oracle BI Client Installer     | and 1                                                                                                    |                           |           |
|              | Catalog Preview Pane UI                  | Search                                                                                                    |                           |           |
|              | Access to Export                         | List Users                                                                                                    | <b>▼</b>                  |           |
|              | Access to KPI Builder                    | Accounts                                                                                                    |                           |           |
|              | Access to Scorecard                      |                                                                                                    | · >                       |           |
|              | Create Navigate Actions                  | 🦉 fouser                                                                                                    |                           |           |
| ions         | Create Invoke Actions                    | fcuser 1                                                                                                    | <u></u>                   |           |
|              | Save Actions containing embedded HTML    | 8                                                                                                    |                           |           |
| in Cabelan   | Change Permissions                       | V user1                                                                                                    | 3                         |           |
| in: catalog  | Toggle Maintenance Mode                  | 👌 user2                                                                                                    | 22                        |           |
|              | Manage Sessions                          | å user3                                                                                                    |                           |           |
|              | Manage Dashboards                        |                                                                                                    |                           |           |
|              | See sessions IDs                         | Q user4                                                                                                    |                           |           |
|              | Issue SQL Directly                       | 👌 weblogic                                                                                                    | -                         |           |
|              | View System Information                  | < III >>                                                                                                    |                           |           |
|              | Performance Monitor                      |                                                                                                    |                           |           |
| nin: General | Manage Agent Sessions                    |                                                                                                    |                           |           |
|              | Manage Device Types                      |                                                                                                    | Set Permission to Granted | ~         |
|              | Manage Map Data                          |                                                                                                    |                           | OK Cannel |
|              | See privileged errors                    |                                                                                                    |                           | Cance     |
|              | See SQL issued in errors                 | BI Consumer Role                                                                                                    |                           |           |
|              | Manage Marketing Jobs                    | BI Author Role                                                                                                    |                           |           |

8. Now set the Permission to Denied and click Ok

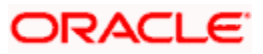

| ermissions                                  |              | + ®) - X         |
|---------------------------------------------|--------------|------------------|
| Add Application Roles, Catalog Groups and U | ers          | 3                |
| Available Members                           | Selected Mem | bers             |
| Name                                        | Accounts     |                  |
| Search                                      | 👌 weblog     | ic               |
| List Users -                                |              |                  |
| Accounts                                    | _            |                  |
| 👌 fcuser                                    | >            |                  |
| Guser 1                                     | >>>          |                  |
| user1                                       |              |                  |
| å user2                                     | 0            |                  |
| å user3                                     |              |                  |
| liser4                                      |              |                  |
|                                             |              |                  |
| < III >                                     |              |                  |
|                                             |              |                  |
|                                             | Set Permis   | sion to Denied 💌 |
|                                             |              | Granted          |
|                                             |              |                  |

9. Again Press 'Ok'.

| Privilege:       | 3 🛛         |
|------------------|-------------|
| Hive:            |             |
| Permissions      | + 🧠 ×       |
| Accounts         | Permissions |
| BI Consumer Role | Granted     |
| 🖁 weblogic       | Denied      |
|                  |             |
|                  |             |
|                  |             |
|                  | OK Cancel   |
| DI AUUTOF KOR    |             |

10. Once done you will see that user is denied to the particular access as shown here

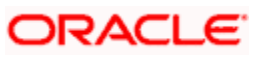

| This page allows you t | to view and administer privileges associated with various o | components of Oracle Business Intelligence. |
|------------------------|-------------------------------------------------------------|---------------------------------------------|
|                        | Access to Dashboards                                        | BI Consumer Role                            |
|                        | Access to Answers                                           | BI Author Role                              |
|                        | Access to BI Composer                                       | BI Author Role                              |
|                        | Access to Delivers                                          | BI Author Role                              |
|                        | Access to Briefing Books                                    | BI Consumer Role                            |
|                        | Access to Mobile                                            | BI Consumer Role                            |
|                        | Access to Administration                                    | BI Administrator Role                       |
|                        | Access to Segments                                          | BI Consumer Role                            |
| Access                 | Access to Segment Trees                                     | BI Author Role                              |
| Access                 | Access to List Formats                                      | BI Author Role                              |
|                        | Access to Metadata Dictionary                               | BI Author Role                              |
|                        | Access to Oracle BI for Microsoft Office                    | BI Consumer Role                            |
|                        | Access to Oracle BI Client Installer                        | BI Consumer Role                            |
|                        | Catalog Preview Pane UI                                     | BI Consumer Role<br>Denied: weblogic        |
|                        | Access to Export                                            | BI Consumer Role                            |
|                        | Access to KPI Builder                                       | BI Author Role                              |
|                        | Access to Scorecard                                         | BI Consumer Role                            |

### 11. Similarly set user rights for 'weblogic' user for all the below marked access restrictions

| Administra | tion               |                                                  |                                                | Home | Catalog | Favorites 🗸 | Dashboards 🚽 | 9 |
|------------|--------------------|--------------------------------------------------|------------------------------------------------|------|---------|-------------|--------------|---|
| Manage P   | rivileges          |                                                  |                                                |      |         |             |              |   |
| This page  | allows you to view | and administer privileges associated with variou | is components of Oracle Business Intelligence. |      |         |             |              |   |
|            |                    | Access to Dashboards                             | BI Consumer Role                               |      |         |             |              |   |
|            |                    | Access to Answers                                | BI Author Role                                 |      |         |             |              |   |
|            |                    | Access to BI Composer                            | BI Author Role                                 |      |         |             |              |   |
|            |                    | Access to Delivers                               | BI Author Role                                 |      |         |             |              |   |
|            |                    | Access to Briefing Books                         | BI Consumer Role                               |      |         |             |              |   |
|            |                    | Access to Mobile                                 | BI Consumer Role                               |      |         |             |              |   |
|            |                    | Access to Administration                         | BI Administrator Role<br>Denied: weblogic      |      |         |             |              |   |
|            |                    | Access to Segments                               | BI Consumer Role<br>Denied: weblogic           |      |         |             |              |   |
| Access     |                    | Access to Segment Trees                          | BI Author Role                                 |      |         |             |              |   |
|            |                    | Access to List Formats                           | BI Author Role                                 |      |         |             |              |   |
|            |                    | Access to Metadata Dictionary                    | BI Author Role                                 |      |         |             |              |   |
|            |                    | Access to Oracle BI for Microsoft Office         | BI Consumer Role                               |      |         |             |              |   |
|            |                    | Access to Oracle BI Client Installer             | BI Consumer Role<br>Denied: weblogic           |      |         |             |              |   |
|            |                    | Catalog Preview Pane UI                          | BI Consumer Role<br>Denied: weblogic           |      |         |             |              |   |
|            |                    | Access to Export                                 | BI Consumer Role                               |      |         |             |              |   |
|            |                    | Access to KPI Builder                            | BI Author Role                                 |      |         |             |              |   |
|            |                    | Access to Scorecard                              | BI Consumer Role                               |      |         |             |              |   |

|                   | Create Navigate Actions                        |                                      | BI Consumer Role<br>Denied: weblogic |                  |                        |
|-------------------|------------------------------------------------|--------------------------------------|--------------------------------------|------------------|------------------------|
| Actions           | Create Invoke Actions                          |                                      | BI Author Role                       |                  |                        |
|                   | Save Actions containing embedded H             | ITML                                 | BI Administrator Role                |                  |                        |
|                   |                                                |                                      |                                      | une l'entre l'en | unu Inutrust II        |
| Administration    |                                                |                                      |                                      | nome Catalog Fav | ontes 👻   Dashboards 👻 |
| Manage Privileges |                                                |                                      |                                      |                  |                        |
|                   | Access to Permissions brailing                 | bi Consumer Role                     |                                      |                  |                        |
|                   | Add To or Edit a Briefing Book                 | BI Author Role                       |                                      |                  |                        |
| Briefing Book     | Download Briefing Book                         | BI Consumer Role<br>Denied: weblogic |                                      |                  |                        |
|                   | Add to snapshot briefing book                  | BI Consumer Role                     |                                      |                  |                        |
|                   | Personal Storage (My Folders and My Dashboard) | BI Consumer Role<br>Denied: weblogic |                                      |                  |                        |
|                   | Reload Metadata                                | BI Administrator Role                |                                      |                  |                        |
|                   | See Hidden Items                               | BI Author Role                       |                                      |                  |                        |
|                   | Create Folders                                 | BI Author Role                       |                                      |                  |                        |
| Catalog           | Archive Catalog                                | BI Administrator Role                |                                      |                  |                        |
|                   | Unarchive Catalog                              | BI Administrator Role                |                                      |                  |                        |
|                   | Upload Files                                   | BI Administrator Role                |                                      |                  |                        |
|                   | Perform Global Search                          | BI Author Role                       |                                      |                  |                        |
|                   | Perform Extended Search                        | BI Author Role                       |                                      |                  |                        |
| Conditions        | Create Conditions                              | BI Author Role                       |                                      |                  |                        |
|                   | Save Customizations                            | BI Consumer Role<br>Denied: weblogic |                                      |                  |                        |
|                   | Assign Default Customizations                  | BI Author Role<br>Denied: weblogic   |                                      |                  |                        |
| Dashboards        | Create Bookmark Links                          | BI Consumer Role<br>Denied: weblogic |                                      |                  |                        |
|                   | Create Prompted Links                          | BI Consumer Role<br>Denied: weblogic |                                      |                  |                        |
|                   | Export Entire Dashboard To Excel               | BI Consumer Role                     |                                      |                  |                        |
|                   | Export Single Dashboard Page To Excel          | BI Consumer Role                     |                                      |                  |                        |
|                   |                                                |                                      |                                      |                  |                        |

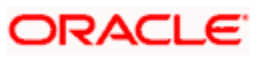

| Administration    |                          |                                             | Home | Catalog | Favorites 🗸 | Dashboards 🗸 | 9 |
|-------------------|--------------------------|---------------------------------------------|------|---------|-------------|--------------|---|
| Manage Privileges |                          |                                             |      |         |             |              |   |
|                   | Access Home Page         | BI Consumer Role<br>Denied: weblogic        |      |         |             |              |   |
|                   | Access Catalog UI        | BI Consumer Role<br>Denied: weblogic        |      |         |             |              |   |
|                   | Access Catalog Search UI | BI Consumer Role<br>Denied: weblogic        |      |         |             |              |   |
|                   | Simple Search Field      | BI Consumer Role                            |      |         |             |              |   |
|                   | Advanced Search Link     | BI Consumer Role<br>Denied: weblogic        |      |         |             |              |   |
| Homo and Hoadow   | Open Menu                | <u>BI Consumer Role</u><br>Denied: weblogic |      |         |             |              |   |
| nome and neader   | New Menu                 | BI Consumer Role<br>Denied: weblogic        |      |         |             |              |   |
|                   | Help Menu                | BI Consumer Role<br>Denied: weblogic        |      |         |             |              |   |
|                   | Dashboards Menu          | BI Consumer Role<br>Denied: weblogic        |      |         |             |              |   |
|                   | Favorites Menu           | BI Consumer Role                            |      |         |             |              |   |
|                   | My Account Link          | BI Consumer Role<br>Denied: weblogic        |      |         |             |              |   |
|                   | Custom Links             | BI Consumer Role<br>Denied: weblogic        |      |         |             |              |   |
|                   | Access to My Account     | BI Consumer Role<br>Denied: weblogic        |      |         |             |              |   |
| My Account        | Change Preferences       | BI Consumer Role                            |      |         |             |              |   |
|                   | Change Delivery Options  | BI Consumer Role                            |      |         |             |              |   |

12. To give access follow the same steps as above but select 'Granted' in the Step: 8.

13. Similarly set user rights for 'weblogic' user for all the below marked Privileges

| Administration     | Home   Catalog             | g   Favorites 🗸   Dashboards 🗸   🌁 New 🗸   🛅 O |
|--------------------|----------------------------|------------------------------------------------|
| Manage Privileges  |                            |                                                |
| View Ticker        | Add/Edit TickerView        | BI Author Role                                 |
| View Title         | Add/Edit TitleView         | BI Author Role                                 |
| View Treemap       | Add/Edit TreemapView       | BI Author Role                                 |
| View Trellis       | Add/Edit TrellisView       | BI Author Role                                 |
| View View Selector | Add/Edit View SelectorView | BI Author Role                                 |
| Write Back         | Write Back to Database     | weblogic<br>Demed. Authenticated User          |
|                    | Manage Write Back          | BI Administrator Role weblogic                 |

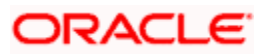

| Administration    |                                                            | Home                           |
|-------------------|------------------------------------------------------------|--------------------------------|
| Manage Privileges |                                                            |                                |
|                   | Save Fillers                                               | DI AUUIOL KOIC                 |
|                   | Execute Direct Database Analysis                           | BI Administrator Role weblogic |
|                   | Create Agents                                              | BI Author Role                 |
|                   | Publish Agents for Subscription                            | BI Author Role                 |
| Delivers          | Deliver Agents to Specific or Dynamically Determined Users | BI Administrator Role          |
|                   | Chain Agents                                               | BI Author Role                 |
|                   | Modify Current Subscriptions for Agents                    | BI Administrator Role          |
| Proxy             | Act As Proxy                                               | Denied: Authenticated User     |
| RSS Feeds         | Access to RSS Feeds                                        | BI Consumer Role               |
|                   | Create/Edit Scorecards                                     | BI Author Role                 |
|                   | View Scorecards                                            | BI Consumer Role               |
|                   | Create/Edit Objectives                                     | BI Author Role                 |
|                   | Create/Edit Initiatives                                    | BI Author Role                 |
|                   | Create Views                                               | BI Author Role                 |
|                   | Create/Edit Causes And Effects Linkages                    | BI Author Role                 |
| Scorecard         | Create/Edit Perspectives                                   | BI Author Role                 |
|                   | Add Annotations                                            | BI Consumer Role               |
|                   | Override Status                                            | BI Consumer Role               |
|                   | Create/Edit KPIs                                           | BI Author Role                 |
|                   | Write Back to Database for KPI                             | BI Consumer Role, weblogic     |
|                   | Add Scorecard Views To Dashboards                          | BI Consumer Role               |

This way we can create user and give specific grants and also deny the access to the OBIEE options.

## 1.4 Update the User Id in CSTB\_PARAM

In CSTB\_PARAM , update the name of the user in PARAM\_VAL for PARAM\_NAME "OBIEE\_USER"

Eg: weblogic

### 1.5 Integration of OBIEE into Flexcube using IFrame

1. Locate the instanceconfig.xml file at the below location:

 $[OBIEE\_HOME] \ instances \ instance1 \ config \ OracleBIP resentation \\ Services Component \ coreapplic ation\_obips1 \ \ obips1 \ \ obips1 \$ 

Update the instanceconfig.xml file to add the highlighted entry within the "security" tag

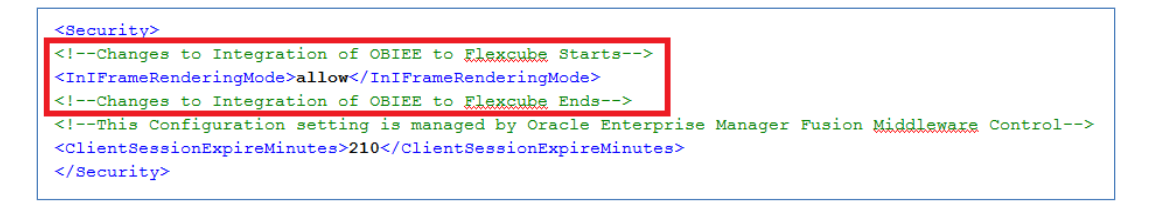

2. Edit the 'web.xml' file at the following location:

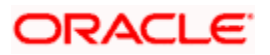

[OBIEE\_HOME]\oracleBI1\bifoundation\web\app\WEB-INF\

Add the highlighted text into the "web.xml"

<servlet-mapping>

<servlet-name>SAWBridge</servlet-name>

<url-pattern>/saw.dll/\*</url-pattern>

</servlet-mapping>

<servlet-mapping>

<servlet-name>RelatedContent</servlet-name>

<url-pattern>/RelatedContent</url-pattern>

</servlet-mapping>

<context-param>

<param-name>oracle.adf.view.rich.security.FRAME\_BUSTING</param-name>

<param-value>never</param-value>

</context-param>

<login-config>

<auth-method>CLIENT-CERT</auth-method>

</login-config>

3. Now restart all the Bi components using EM Server.

#### 1.6 Writeback XML Deployment

- 1. Take the Two writeback XMLs
  - (i) ICDSKTOP\_COLL.xml
  - (ii) ICDSKTOP\_LIAB.xml

They are available in SVN path :

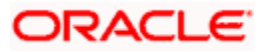

http://ofssfcdevsvn.in.oracle.com:18080/svn/FLEXCUBE\_ELCM/branches/FCELCM\_12.0.1.0 .0/Soft/MAIN/EL/OBIEE\_11g/WritebackXML

2. The XML's should be placed in OBIEE server in the paths mentioned below:

[OBIEE\_HOME]/instances/instance1/bifoundation/OracleBIPresentationServicesComponent/ coreapplication\_obips1/analyticsRes/customMessages

[OBIEE\_HOME]/Oracle\_BI1/bifoundation/web/msgdb/customMessages

Please create the customMessages folder as by default they will not be there.

3. Now restart the BI Components from EM Server.

#### 1.7 Server file changes

- Go to the the path mentioned below [OBIEE\_HOME]/instances/instance1/config/OracleBIServerComponent/coreapplication\_obis
   1
- 2. Open NQSConfig file and make the EVALUATE\_SUPPORT\_LEVEL = 2

```
# EVALUATE_SUPPORT_LEVEL:
# 1: evaluate is supported for users with manageRepositorie
# 2: evaluate is supported for any user.
# other: evaluate is not supported if the value is anything
EVALUATE_SUPPORT_LEVEL = 2;
FMW_SECURITY_SERVICE_URL = "http://10.184.149.60:9704"; # '
FMW_SECURITY_SERVICE_MAX_NUMBER_OF_CONNECTIONS = 2000;
FMW_SECURITY_SERVICE_MAX_NUMBER_OF_RETRIES = 0;
# FMW_SECURITY_SERVICE_RETRY_EXCEPTION_SUBSTRING = "forcibl'
FMW_UPDATE_ROLE_AND_USER_REF_GUIDS = NO;
```

- Go to the path mentioned below [OBIEE\_HOME]/instances/instance1/config/OracleBIPresentationServicesComponent/coreap plication\_obips1
- 4. Open instanceconfig file and add the following line after </BIComposer>

<LightWriteback>true</LightWriteback>

For Example:

```
<BIComposer>
<!--This Configuration setting is managed by Oracle Enterprise Ma
<Enabled>true</Enabled>
</BIComposer>
<LightWriteback>true</LightWriteback>
<DeploymentProfile>
<!--This Configuration setting is managed by Oracle Enterprise Ma
<DeploymentMode>onsite</DeploymentMode>
</DeploymentProfile>
</AsyncLogon>
```

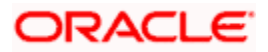

### 1.8 Creation and Maintenance of BPEL url.

#### 1.8.1 <u>Steps for creation of BPEL url.</u>

1. To create a BPEL task select the 'Action' from 'New'.

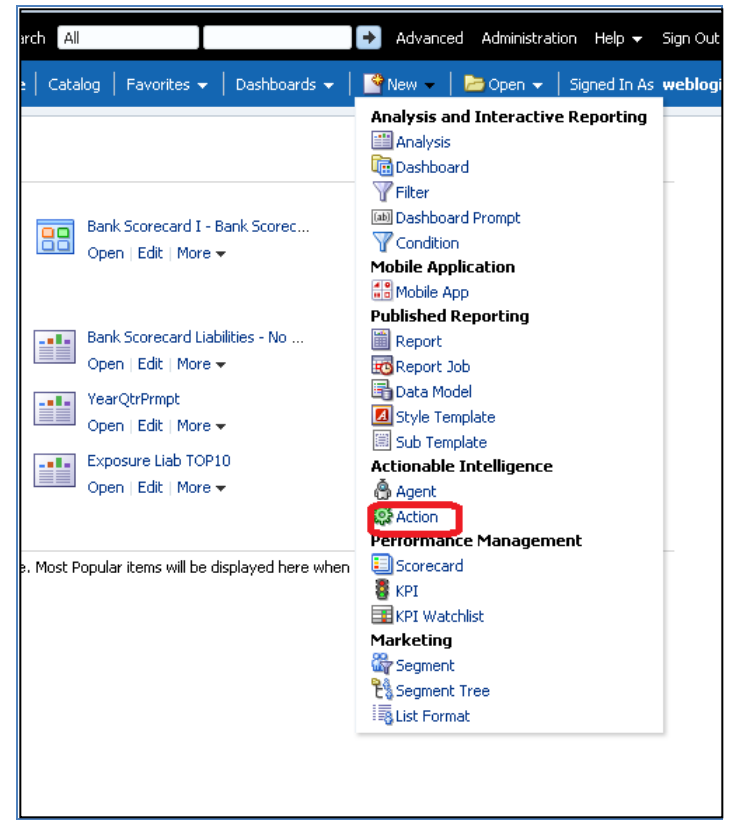

2. Select 'Invoke a Web Service'.

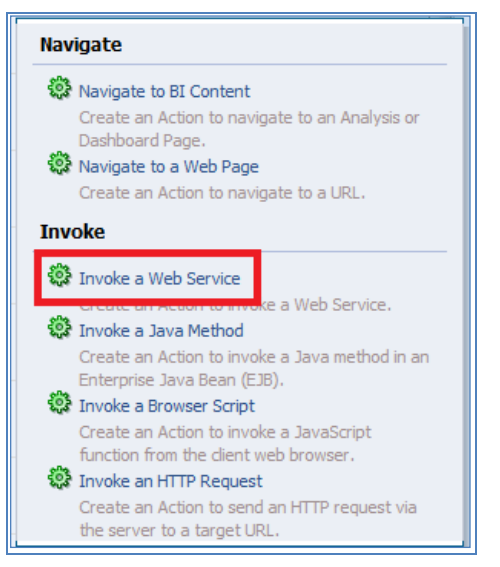

3. Now Enter the WSDL URL and click Open.

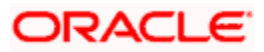

| Select Web   | Service Operation                                                | ? 🛛    |
|--------------|------------------------------------------------------------------|--------|
| Select the v | web service operation you want this action to invoke.            | 🥥 🔁    |
| (i) No (     | Content                                                          |        |
|              |                                                                  |        |
|              |                                                                  |        |
|              |                                                                  |        |
|              |                                                                  |        |
|              |                                                                  |        |
|              |                                                                  |        |
|              |                                                                  |        |
|              |                                                                  |        |
|              |                                                                  |        |
|              |                                                                  |        |
| WSDL URL     | vices/default/LimitReview/icdmediatorprocess_client_ep?WSDL Open |        |
|              | ОК                                                               | Cancel |

4. Navigate to the process and select Ok button.

| Select Web Service Operation                                              | 2 🛛    |
|---------------------------------------------------------------------------|--------|
| Select the web service operation you want this action to invoke.          | ଡ଼ 🔁   |
| ✓ ☐ icdmediatorprocess_dient_ep ✓ ☐ ICDMediatorProcess_pt @ process       |        |
| WSDL URL https://ofss222554.in.orade.com:8005/soa-infra/services/def Open |        |
| Web Service icdmediatorprocess_dient_ep                                   |        |
| Operation process                                                         |        |
| OK C                                                                      | Cancel |

5. Now the screen shows as follows.

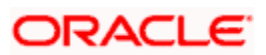

Only the 'Alert Desc' appears to the user, so Change the name of that prompt and 'Save Action'.

|                                                                                                    |                                                                   |                                                                                              |                                           |       |            | ?        |
|----------------------------------------------------------------------------------------------------|-------------------------------------------------------------------|----------------------------------------------------------------------------------------------|-------------------------------------------|-------|------------|----------|
| Invoke a Web Service                                                                                                    |                                                                   |                                                                                              |                                           |       |            |          |
| Select the web service you want                                                                                                    | this action to invoke.                                            |                                                                                              |                                           |       |            |          |
| Web Service icdmediatorprocess                                                                                                    | s_dient_ep 🕫 🛛 Browse                                             |                                                                                              |                                           |       |            |          |
| Operation process                                                                                                    |                                                                   |                                                                                              |                                           |       |            |          |
| r or select values for the action param                                                                                                    | neters or map them to BI variables                                | or data.                                                                                     |                                           |       |            |          |
| Name                                                                                                    | Prompt                                                            | Value                                                                                        |                                           | Fixed | Hidden 🗐   | Ontional |
| Name<br>climitikeviewinput_costolwekIVA                                                                                                    | Prompt                                                            | Value                                                                                        | value                                     | Fixed | Hidden √i  | Optional |
| Name<br>LimitReviewInpot_COSTOMER1VA<br>LimitReviewInput_REVIEWDATE                                                                                         | REVIEW DATE                                                       | Value                                                                                        | Value                                     | Fixed | Hidden     | Optional |
| Name<br>LimitReviewInput_COSTOMERIVA<br>LimitReviewInput_REVIEWDATE<br>LimitReviewInput_USERID                                                              | Prompt<br>COSTONERCONTRAINE<br>REVIEW DATE<br>USERID              | Value           [23]▼           [23]▼                                                        | Value<br>Value                            | Fixed | Hidden (i  | Optional |
| Name<br>LimitReviewInput_COSTOMERYA<br>LimitReviewInput_REVIEWDATE<br>LimitReviewInput_USERID<br>LimitReviewInput_ALERTCODE                                 | Prompt<br>COSTORIEX TRAVIL<br>REVIEW DATE<br>USERID<br>ALERT CODE | Value           123 ▼           123 ▼                                                        | Value<br>Value<br>Value<br>Value          | Fixed | Hidden (2) | Optional |
| Name<br>LinitReviewInput_COSTOMERYVA-<br>LinitReviewInput_REVIEWDATE<br>LinitReviewInput_USERID<br>LinitReviewInput_ALERTCODE<br>LinitReviewInput_ALERTDESC | Prompt COSTONER                                                   | Value           123 ▼           123 ▼           123 ▼           123 ▼                        | Value<br>Value<br>Value<br>Value<br>Value | Fixed | Hidden <   | Optional |
| Name<br>LinitReviewInput_COSTOMERYA-<br>LinitReviewInput_REVIEWDATE<br>LinitReviewInput_USERID<br>LinitReviewInput_ALERTCODE<br>LinitReviewInput_ALERTDESC  | Prompt COSTONER                                                   | Value<br>USU<br>[23] -<br>[23] -<br>[23] -<br>[23] -<br>[23] -<br>[23] -<br>[23] -<br>[23] - | Value<br>Value<br>Value<br>Value<br>Value | Fixed | Hidden (i) | Optional |

#### 1.8.2 <u>Steps for Maintenance of BPEL url.</u>

- 1. Open the already existing action from the catalog.
- 2. You will be prompted the screen that is present in step: 5.
- 3. Now click Browse and follow the steps from Step: 3 until end.

#### 1.9 Disable Cache

- 1. Login to Enterprise manager,
- 2. Go to Farm\_bifoundation\_domain  $\rightarrow$  Business Intelligence  $\rightarrow$  coreapplication on the left side.
- 3. Click on it and select 'Performance' Tab.
- 4. Under Enable BI Server Cache, Cache Enabled should be unchecked.

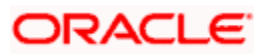

|                                                                                                    |                                                                                                    | Star life to St                                                                                                    |
|----------------------------------------------------------------------------------------------------|----------------------------------------------------------------------------------------------------|----------------------------------------------------------------------------------------------------|
| Contraction Contraction C | ontrol                                                                                                    | Setup + Hep + Log Out                                                                                                    |
| repology                                                                                                    |                                                                                                    |                                                                                                    |
|                                                                                                    | coreapplication                                                                                                    | Logged in as weblogic                                                                                                    |
| Application Deployments                                                                                                    | Business Intelligence Instance +                                                                                                    | Page Refreshed Nov 17, 2014 6:10:54 PM IST Va                                                                                                    |
| WebLogic Domain     WebLogic Intelligence                                                                                                    | Change Center: P Lock and Edit Configuration                                                                                                    | 3                                                                                                    |
| concaptication     Essbase Servers                                                                                                    | Overview Availability Capacity Management Diagnostics Security De<br>Metrics Scalability Performance                                                                                                    | ployment                                                                                                    |
| Metadata Repositories                                                                                                    | Performance Options<br>Use this page to tune the performance of this BI Instance.                                                                                                    | Apply                                                                                                    |
|                                                                                                    | Enable BI Server Cache                                                                                                    | User Session Expiry                                                                                                    |
|                                                                                                    | Enabling the server cache can greatly improve performance by enabling users who share data validity or entries row staff througeness that have already been run at the cost of the possibility of sering size data.                                                                                                    | Reducing the user section carry free will increase performance as resources<br>associated with the section carries are section. The downlike<br>is that users will be negarized to big in more frequentity and can lose transient<br>section state.<br>Eppiny Time 200 (20) Hindas                                                                                                    |
|                                                                                                    | Maximum cache entries 1000                                                                                                    | Maximum Number of Rows Processed when Rendering a Table View                                                                                                    |
| Target Navigation Tree                                                                                                    | Global Cache         These settings apply to the cache when the BI server is clustered.         Global cache         Global cache <t< td=""><td>The default value is 60000. Reducing the maximum number of rows processed can<br/>significantly inprove performance by reducing the system resources that can be<br/>command by a given user search.<br/>Number Of Rows <u>Exposed</u><br/><b>Methods:</b><br/>Methods: The default value is 2000, Reducing the maximum<br/>number of rows that can be downloaded (to<br/>here instead, participation of rows in a view that can be downloaded (to<br/>here instead, participation of rows in a view that can be downloaded (to<br/>here instead, participation of the default value is 2000, Reducing the maximum<br/>number of rows that can be downloaded can improve performance where<br/>exposed are common.<br/>Number Of Rows <u>Exposed</u><br/><b>Methods:</b><br/>Methods to be to specify the number of rows per page to include in deliveries sent<br/>value birth and parts. The default value is 7. Reducing the maximum number of<br/>to birth agents. The default value is 7. Reducing the maximum number of<br/>the birth birth of the default value is 2000.</td></t<> | The default value is 60000. Reducing the maximum number of rows processed can<br>significantly inprove performance by reducing the system resources that can be<br>command by a given user search.<br>Number Of Rows <u>Exposed</u><br><b>Methods:</b><br>Methods: The default value is 2000, Reducing the maximum<br>number of rows that can be downloaded (to<br>here instead, participation of rows in a view that can be downloaded (to<br>here instead, participation of rows in a view that can be downloaded (to<br>here instead, participation of the default value is 2000, Reducing the maximum<br>number of rows that can be downloaded can improve performance where<br>exposed are common.<br>Number Of Rows <u>Exposed</u><br><b>Methods:</b><br>Methods to be to specify the number of rows per page to include in deliveries sent<br>value birth and parts. The default value is 7. Reducing the maximum number of<br>to birth agents. The default value is 7. Reducing the maximum number of<br>the birth birth of the default value is 2000. |
|                                                                                                    |                                                                                                    | Trous & delivered content car insprove performance by reducing the system resources required to process these agents.                                                                                                    |

## 1.10 Restarting BI Components using EM Server

- 1. Login into EM server of OBIEE.
- 2. Go to coreapplicaitons in Business Intelligence option.

| ORACLE Enterprise Manager 11g Fusion Middleware Control                                                                                                    |                    |                   |                                                 |
|----------------------------------------------------------------------------------------------------|--------------------|-------------------|-------------------------------------------------|
| 📲 Farm 👻 🚑 Topology                                                                                                    |                    |                   |                                                 |
|                                                                                                    | 🛅 Business Intelli | gence             |                                                 |
| Application Deployments                                                                                                    | Target             | Туре              | Full Name                                       |
| <ul> <li>▷ WebLogic Domain</li> <li>♡ Business Intelligence</li> <li>○ coreapplication</li> <li>▷ Essbase Servers</li> <li>▷ Metadata Repositories</li> </ul> | coreapplication    | Orade BI Instance | /Farm_bifoundation_domain/bifoundation_domain/B |

3. The below screen opens.

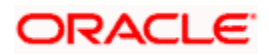

| ORACLE Enterprise Ma                                                                                                    | nager 11g Fusion Middleware Control                                                      |                                                      |
|----------------------------------------------------------------------------------------------------|------------------------------------------------------------------------------------------|------------------------------------------------------|
| 📑 Farm 👻 👗 Topology                                                                                                    |                                                                                          |                                                      |
| <ul> <li>▼</li> <li>Farm_bifoundation_domain</li> <li>▷ △ Application Deployments</li> <li>▷ △ WebLogic Domain</li> <li>▽ △ Business Intelligence</li> <li>⊘ correapplication</li> <li>▷ △ Essbase Servers</li> <li>▷ △ Metadata Repositories</li> </ul> | Coreapplication ⊙         Image: Business Intelligence Instance ▼         Change Center: | nfiguration<br>acity Management Diagnostics Security |
|                                                                                                    | System Status                                                                            | Manage System                                        |
|                                                                                                    |                                                                                          | a start                                              |

- 4. Click 'Restart'.
- 5. Click 'Yes'.

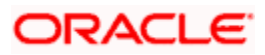

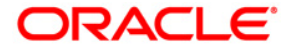

Oracle FLEXCUBE OBIEE Reports [May] [2021] Version 12.87.7.0.0

Oracle Financial Services Software Limited Oracle Park Off Western Express Highway Goregaon (East) Mumbai, Maharashtra 400 063 India

Worldwide Inquiries: Phone: +91 22 6718 3000 Fax: +91 22 6718 3001 https://www.oracle.com/industries/financial-services/index.html

Copyright © 2007, 2021, Oracle and/or its affiliates. All rights reserved.

Oracle and Java are registered trademarks of Oracle and/or its affiliates. Other names may be trademarks of their respective owners.

U.S. GOVERNMENT END USERS: Oracle programs, including any operating system, integrated software, any programs installed on the hardware, and/or documentation, delivered to U.S. Government end users are "commercial computer software" pursuant to the applicable Federal Acquisition Regulation and agency-specific supplemental regulations. As such, use, duplication, disclosure, modification, and adaptation of the programs, including any operating system, integrated software, any programs installed on the hardware, and/or documentation, shall be subject to license terms and license restrictions applicable to the programs. No other rights are granted to the U.S. Government.

This software or hardware is developed for general use in a variety of information management applications. It is not developed or intended for use in any inherently dangerous applications, including applications that may create a risk of personal injury. If you use this software or hardware in dangerous applications, then you shall be responsible to take all appropriate failsafe, backup, redundancy, and other measures to ensure its safe use. Oracle Corporation and its affiliates disclaim any liability for any damages caused by use of this software or hardware in dangerous applications.

This software and related documentation are provided under a license agreement containing restrictions on use and disclosure and are protected by intellectual property laws. Except as expressly permitted in your license agreement or allowed by law, you may not use, copy, reproduce, translate, broadcast, modify, license, transmit, distribute, exhibit, perform, publish or display any part, in any form, or by any means. Reverse engineering, disassembly, or decompilation of this software, unless required by law for interoperability, is prohibited.

The information contained herein is subject to change without notice and is not warranted to be error-free. If you find any errors, please report them to us in writing.

This software or hardware and documentation may provide access to or information on content, products and services from third parties. Oracle Corporation and its affiliates are not responsible for and expressly disclaim all warranties of any kind with respect to third-party content, products, and services. Oracle Corporation and its affiliates will not be responsible for any loss, costs, or damages incurred due to your access to or use of third-party content, products, or services.